# Postup při přihlašování do aplikace e-jídelníček

## A. při prvním přihlášení do systému e-jídelníček:

- 1. zadejte do vyhledavače <u>www.e-jidelnicek.cz</u> (můžete aplikaci stáhnout i do mobilu)
- 2. na stránce je odkaz Nový účet, potvrďte
- 3. zaregistrujte se zadejte váš e-mail, jméno a heslo. Na váš e-mail vám přijdou přihlašovací údaje

4. přes přihlašovací údaj se přihlaste a zadejte číslo jídelny, přihl. jméno a PIN, které jste obdrželi ve škole či školce

5. pokud máte více dětí, přidejte **tlačítkem dalšího strávníka** a znovu vyplňte číslo jídelny, přihl.jméno a PIN

### B. přidání dalšího strávníka v systému e-jídelníček (pokud už někoho v tomto systému máte)

- 1. přihlaste se do systému e-jídelníček
- 2. tlačítkem Přidej dalšího strávníka, zadejte číslo jídelny, jméno a PIN
- 3. na svém účtu můžete mít i několik strávníků

### C. odhlašování obědů přes internet

1. přihlaste se do systému

2. stiskněte modré tlačítko **objednávka** a vyberte den, který chcete odhlásit a posuňte červené kolečko doleva a zobrazí se vám nezvýrazněný (odhlášený) den

### Číslo školní jídelny Mš Hradištko 11196

V případě ztráty jména a PINu mě kontaktujte.

Jelínková Hana

607396703